## **Start GPS Controller**

1. In the **Start | Programs** menu, you will find a program called **GPS Controller**. Start this program before starting FieldGenius.

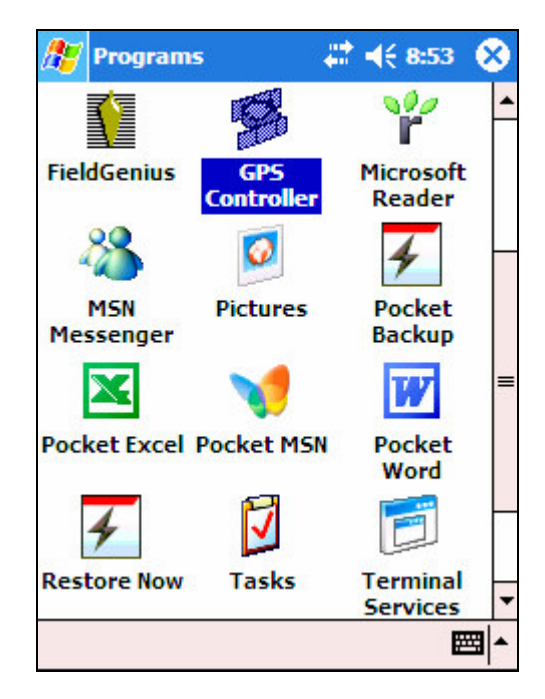

2. The GPS Controller software will try to resolve a position. Once you get a position you can start FieldGenius.

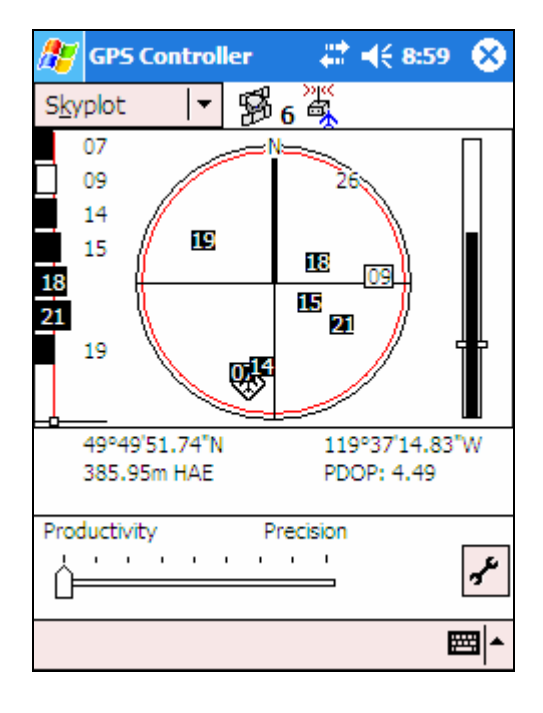

- 3. Start FieldGenius by going to the **Start | Programs** menu and select **FieldGenius**. You will need to create a GPS profile to use.
- 4. In the Select GPS Mode Screen, select Start Rover and then on the Select GPS Profile screen create a new profile. In our example we created one named "Geo XT".

| Select GPS Pr                                      | ofile                                  | es 🥖                                       | 7 123 <b>(</b> ) |
|----------------------------------------------------|----------------------------------------|--------------------------------------------|------------------|
| Select Profile f                                   | or Rover:                              |                                            |                  |
| Geo XT                                             |                                        | •                                          |                  |
| Add Profil                                         | e Del                                  | ete Profile                                |                  |
| Profiles contain<br>measurement                    | n equipme<br>tolerance:                | nt settings an<br>s,                       | d                |
| Connect the d<br>receiver and s<br>pressing the 'C | ata collect<br>witch the<br>Connect' b | tor to the GPS<br>power on prior<br>utton. | r to             |
|                                                    |                                        |                                            |                  |
|                                                    |                                        |                                            |                  |
|                                                    |                                        |                                            |                  |
| <u>^</u>                                           |                                        |                                            |                  |
| Connect                                            | 🤹 i                                    | Profile                                    | Close            |

5. You now need to edit the profile which will take you to the GPS configuration screen.

| GPS Configuration          | <i>₿</i> <sup>1</sup> 23 🕜   |
|----------------------------|------------------------------|
| Model and<br>Communication | Active Tolerance Mode<br>(1) |
| Tolerance Mode 1           | Antenna Height               |
| Tolerance Mode 2           | Correction Link              |
| Tolerance Mode 3           |                              |
|                            |                              |
|                            |                              |
| X                          | Close                        |

6. You can use the following screen shots as a quick guide to get started. It is important to take the time to understand how the tolerance modes affect FieldGenius. You can set these based on the type of work you are going to be doing.

| Data Collector       Port     COM2       Baud Rate     115200       Parity     None       Data Bits     8       Stop Bits     1 | Data Collector<br>Port COM2<br>Baud Rate 115200<br>Parity None<br>Data Bits 8<br>Stop Bits 1               | Port Data     | Port   | <b>•</b> |
|----------------------------------------------------------------------------------------------------|----------------------------------------------------------------------------------------------------|---------------|--------|----------|
| Port     COM2       Baud Rate     115200       Parity     None       Data Bits     8       Stop Bits     1                      | Port     COM2       Baud Rate     115200       Parity     None       Data Bits     8       Stop Bits     1 | Data Collecto | r      |          |
| Baud Rate115200ParityNoneData Bits8Stop Bits1                                                                                   | Baud Rate 115200   Parity None   Data Bits 8  Stop Bits 1                                                  | Port          | COM2   | •        |
| ParityNoneData Bits8Stop Bits1                                                                                                  | Parity None   Data Bits 8  Stop Bits 1                                                                     | Baud Rate     | 115200 | ्र       |
| Data Bits 8<br>Stop Bits 1                                                                                                    | Data Bits 8   Stop Bits 1                                                                                  | Parity        | None   | •        |
| Stop Bits 1                                                                                                    | Stop Bits 1                                                                                                | Data Bits     | 8      | ् 🕶      |
|                                                                                                    |                                                                                                    | Stop Bits     | 1      | •        |
|                                                                                                    |                                                                                                    |               |        |          |
|                                                                                                    |                                                                                                    | Stop Bits     | 1      |          |

| GPS Antenna Con               | figuration 🕅 🍠 123 😯 |
|-------------------------------|----------------------|
| Model User Define             | d 🗸 🗸                |
| Antenna Height<br>True 0.000m | Meas 0.000m          |
| Press to Upda                 | te Calculated Height |
| Antenna 'Measured'            | Parameters           |
| Bottom of antenna             | mount                |
| Horizontal Offset             | 0.000m               |
| Vertical Offset               | 0.000m               |
|                               | ра<br>               |
|                               |                      |
| √                             | ок                   |

| Tolerance Mode 1                                       | I                   | 🎫 🥂 <sup>1</sup> 23 😯 |
|--------------------------------------------------------|---------------------|-----------------------|
| Masks<br>Solution Autonomou                            | B                   | •                     |
| Elevation                                              | SVs                 | 5                     |
| PDOP 6.00                                              | Ref ID              | Any 👻                 |
| Horz RMS 5.000m                                        | Vert RMS            | 5.000m                |
| Point Tolerance<br>Obs 5<br>Auto Record<br>Dist 5.000m | ] Time<br>] () Time | 5 sec                 |
| V                                                      | ОК                  |                       |

| Correction Link   | 📰 <u>Ø</u> 1 <sub>23</sub> 😮 |
|-------------------|------------------------------|
| Mode              |                              |
| None              | ▼ Setup                      |
| Link Communicatio | n                            |
| GPS Port          |                              |
| Baud Rate         | ▼ Parity ▼                   |
| Data Bits         | ▼ Flow ▼                     |
| Stop Bits         | *                            |
| Message Type —    |                              |
|                   | ✓ Version ✓                  |
| Enable WAAS       |                              |
|                   |                              |
| √                 | ок                           |

7. Now you can press the **Connect** button on the Select GPS Profile screen. This will configure FieldGenius to start using the NEMA string to compute a GPS position.

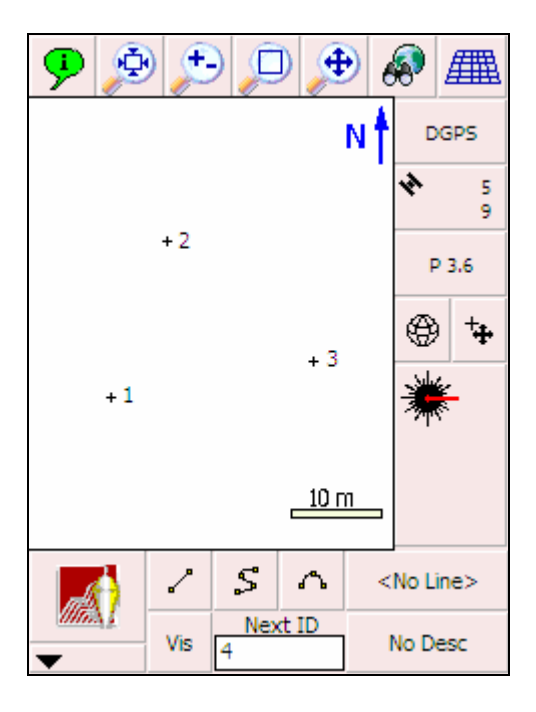